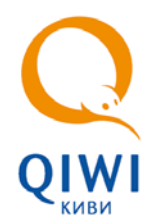

ПРОВЕРКА СТАТУСА ПЛАТЕЖА НА АСО

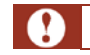

Поиск осуществляется только по платежам, проведенным с данного автомата.

Для проверки статуса платежа выполните следующие действия:

1. Перейдите в раздел Оплата услуг (<u>Рис. 1</u>).

### Рис. 1. Раздел «Оплата услуг»

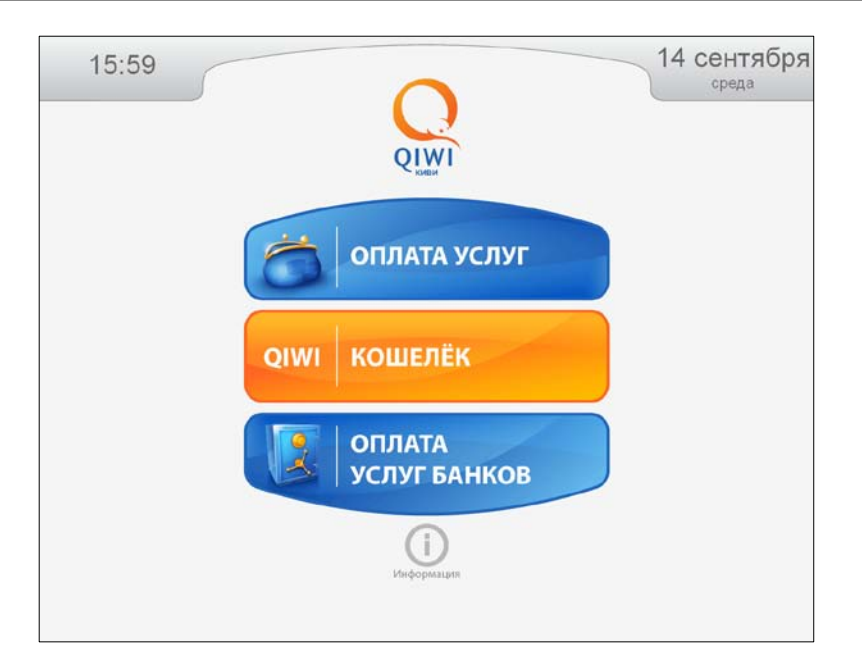

2. Нажмите кнопку Помощник АБОНЕНТА (Рис. 2)

Рис. 2. Кнопка «Помощник абонента»

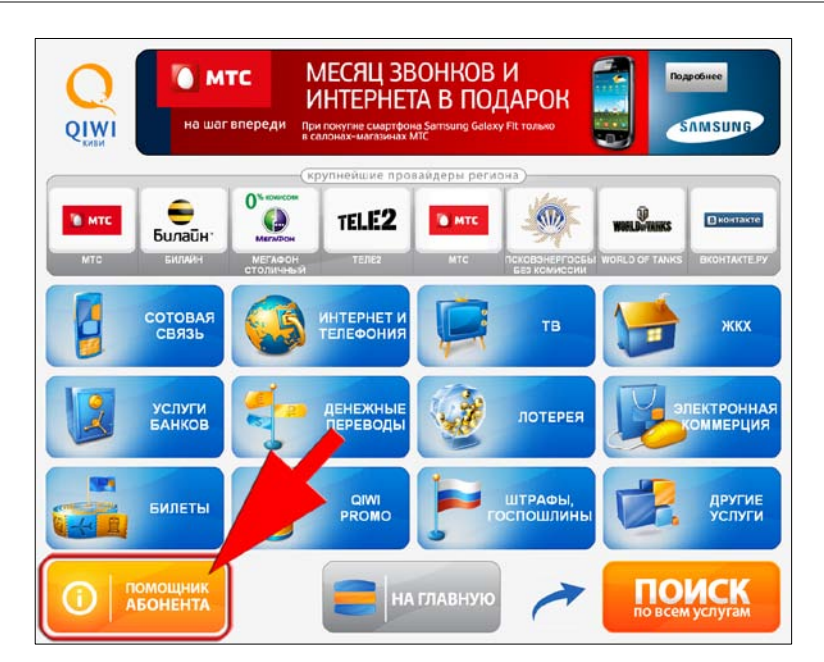

### 3. Нажмите кнопку Проверка платежа;

Рис. 3. Кнопка «Проверка платежа»

| ороди от плати где тебе удобно        |
|---------------------------------------|
| ПОИСК                                 |
| Правила пользования проверка Сомиссию |
|                                       |
|                                       |
|                                       |
| Назад                                 |

Поиск платежа может осуществляться как по номеру телефона/счета, так и по коду операции.

# Поиск платежа по номеру телефона

По умолчанию выполняется поиск платежей, совершенных в пользу операторов сотовой связи. Для поиска платежа за сотовую связь по номеру телефона выполните следующие действия:

1. Введите номер телефона (Рис. 4)

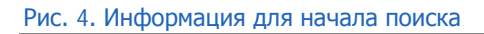

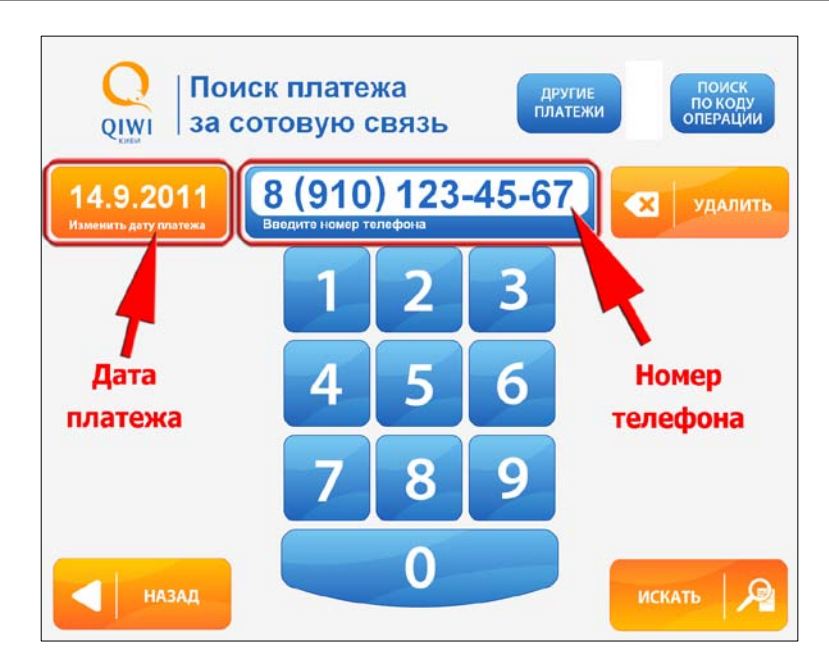

2. При необходимости изменить дату совершения платежа нажмите кнопку **Изменить дату** платежа, и в открывшемся календаре (<u>Рис. 5</u>) выберите нужную дату;

## Рис. 5. Выбор даты платежа

| Q      | <u> </u> По | искп | лате | ка    | другие<br>по коду<br>пратежи |    |    |       |  |
|--------|-------------|------|------|-------|------------------------------|----|----|-------|--|
| 15     |             |      | Сент | ябрь  | 2011                         | •  |    |       |  |
| Измени | 29          | 30   | 31   | 1     | 2                            | 3  | 4  | ЛИТВе |  |
|        | 5           | 6    | 7    | 8     | 9                            | 10 | 11 |       |  |
|        | 12          | 13   | 14   | 15    | 16                           | 17 | 18 |       |  |
|        | 19          | 20   | 21   | 22    | 23                           | 24 | 25 |       |  |
|        | 26          | 27   | 28   | 29    | 30                           | -1 | 2  |       |  |
|        | 3           | 4    | 5    | 6     | 7                            | 8  | 9  |       |  |
|        | назад       |      | ×    | ЗАКРІ | ыть                          |    |    |       |  |

# 3. Нажмите кнопку Искать.

Информация о найденных платежах будет отображена на экране (Рис. 6).

Рис. 6. Отображение информации о найденных платежах

| Информация о платежах |                    |                     |       |        |                |             |  |  |  |
|-----------------------|--------------------|---------------------|-------|--------|----------------|-------------|--|--|--|
| Провайдер             | Номер/Счет/Договор | Дата платежа        | Сумма | № чека | Статус платежа |             |  |  |  |
| Билайн                | 9061234567         | 14.09.2011 17:13:19 | 10.00 | 202    | проведен       | Печать чека |  |  |  |
|                       |                    |                     |       |        |                |             |  |  |  |

Кнопка Печать чека в столбце Статус платежа позволяет повторно распечатать квитанцию.

# Поиск платежа по номеру счета

Для поиска платежа по номеру счета выполните следующие действия:

- 1. Нажмите кнопку **Другие платежи** (<u>Рис. 4</u>);
- 2. Введите номер счета (Рис. 7);

#### Рис. 7. Поиск платежа по номеру счета

|             | Остовая<br>Остовая<br>По номеру счета                 |   |   |   |   |   |             |            |           |     |       |
|-------------|-------------------------------------------------------|---|---|---|---|---|-------------|------------|-----------|-----|-------|
| 14<br>Измен | 14.9.2011<br>Изменить дату платежа<br>Введите акхаунт |   |   |   |   |   |             |            | удалить   |     |       |
| 1           | 2                                                     | 3 | 4 | 5 | 6 | 7 | 8           | 9          | 0         |     |       |
| q           | w                                                     | e | r | t | У | u | i           | 0          | р         | Ι   | ]@    |
| a           | s                                                     | d | f | g | h | j | k           |            | ;         | *   | ТАВ   |
| z           | x                                                     | C | v | b | n | m | ,           |            |           | АБВ | Shift |
| C           | CapsLock                                              |   |   |   |   |   | Стереть все |            |           |     |       |
|             |                                                       |   |   |   |   |   |             |            | включена: |     |       |
|             | НАЗАД                                                 |   |   |   |   |   |             | искать 🔎 🔏 |           |     |       |

- 3. При необходимости измените дату совершения платежа с помощью кнопки **Изменить дату** платежа
- 4. Нажмите кнопку Искать.

Информация о найденных платежах будет отображена на экране (Рис. 6).

# Поиск платежа по коду операции

Для поиска платежа по коду операции выполните следующие действия:

- 1. Нажмите кнопку Поиск по коду операции (<u>Рис. 4</u>)
- 2. Укажите код операции (Рис. 8);

Рис. 8. Поиск платежа по коду операции

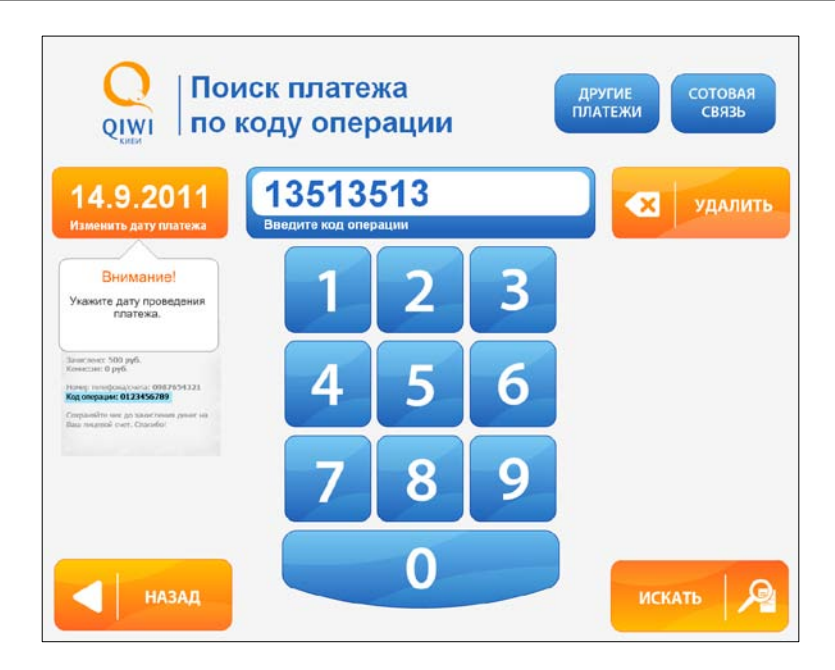

3. При необходимости измените дату совершения платежа с помощью кнопки **Изменить дату** платежа

# 4. Нажмите кнопку Искать.

Информация о найденных платежах будет отображена на экране (Рис. 6).